# Making a reservation

In your library, you have the option to make reservations. Depending on the library's offerings, this could be a workspace (with or without a computer) or, for example, a room. Please note that a reservation may involve costs. If you log in with your library account, you can pay these costs from your available credit.

### Login

The sign-in options in your library may differ from the example. Choose how you want to sign in and enter your details.

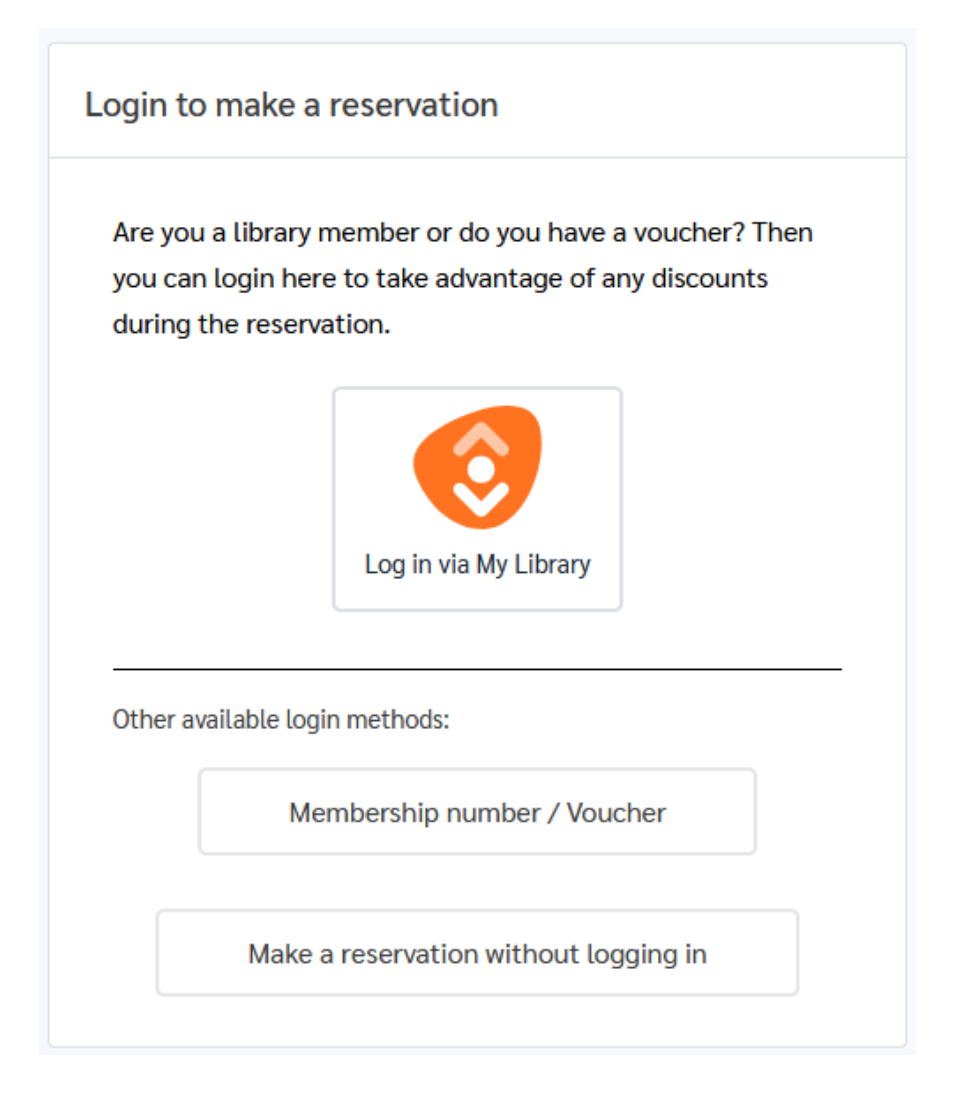

Once you are signed in, follow the steps in the left-hand column to make a reservation.

You can always go back to a previous step by clicking on it. Some steps may not apply to your reservation; these will be automatically skipped.

#### Select a location

Select the location for which you want to make a reservation from the 'Location' dropdown list. Not familiar with the location? Use Google Maps to see where it is.

| • | Select a location | Reserve workstation                      |                     |
|---|-------------------|------------------------------------------|---------------------|
| 1 |                   |                                          |                     |
| ľ |                   | Choose the location for your reservation |                     |
|   |                   | Location:                                | Address             |
| 1 |                   | Alkmaar 🗸                                | Berenkoog 13        |
| 1 |                   |                                          | 1822BH Alkmaar      |
| 1 |                   |                                          | View in Google Maps |
| • |                   |                                          |                     |
|   |                   | Restart                                  | Next                |

Click 'Next' to proceed to the next step.

### Select a date

Select the date on which you want to make a reservation.

| e    | elect a location    | Re              | Reserve workstation |         |       |       |         |       |     |
|------|---------------------|-----------------|---------------------|---------|-------|-------|---------|-------|-----|
| Se   | elect a date        |                 |                     |         |       |       |         |       |     |
| • Ch |                     | On              | n whic              | ch date | do yo | u wan | t to re | serve | ?   |
| • Se | elect a workstation | Dat             | te:                 |         |       |       |         |       |     |
| Ad   |                     | s 27 June, 2025 |                     |         |       |       |         |       |     |
|      |                     |                 |                     |         | Ju    | ne 20 | 25      |       | ►   |
| En   |                     |                 |                     | Mo      |       | Wo    |         |       |     |
| Su   |                     |                 | Sun                 | n       | Tue   | d     | Thu     | Fri   | Sat |
|      |                     |                 | 4                   |         | 3     | 4     | 5       | 6     | 7   |
|      |                     |                 |                     | 9       | 40    | 44    |         |       | 44  |
|      |                     |                 |                     |         | 17    | 18    | 19      | 20    | 21  |
|      |                     |                 | 22                  | 23      | 24    | 25    | 26      | 27    | 28  |
|      |                     |                 | 29                  | 30      |       |       |         |       |     |
|      |                     |                 |                     |         |       |       |         |       |     |

Click 'Next' to proceed to the next step.

### Choose workstation type

Select the type of workspace you want to reserve. The available options may vary in your library.

| I | Select a location       | Reserve workstation                                                                                                    |  |  |  |  |  |  |
|---|-------------------------|----------------------------------------------------------------------------------------------------|--|--|--|--|--|--|
| I | Choose workstation type | Select the workplace type                                                                                                    |  |  |  |  |  |  |
| • | Select a workstation    |                                                                                                    |  |  |  |  |  |  |
| • | Add extras              | Room     Image: Constraint of the second second seco |  |  |  |  |  |  |
| • |                         |                                                                                                    |  |  |  |  |  |  |
| • |                         | Workplace without computer                                                                                                    |  |  |  |  |  |  |
| • |                         | price €0.00 / reservation                                                                                                    |  |  |  |  |  |  |
|   |                         |                                                                                                    |  |  |  |  |  |  |
|   |                         | Restart Previous Next                                                                                                    |  |  |  |  |  |  |

Click 'Next' to proceed to the next step.

#### Select a workstation

Select the time slot for the workspace you want to reserve. You can select multiple slots.

| oose workstation type | Select the time blocks for | r your preferred work | place.             |                  |             |             |             |
|-----------------------|----------------------------|-----------------------|--------------------|------------------|-------------|-------------|-------------|
| ect a workstation     | Floor:                     |                       |                    |                  |             |             |             |
|                       | All floors                 | ~                     |                    |                  |             |             |             |
|                       | Search                     | Filter on worksta     | ation or available | start/end times. |             |             |             |
|                       | BEGANE GROND               |                       |                    |                  |             |             |             |
|                       | Werkplek #001              | 09:00-09:30           | 09:30-10:00        | 10:00-10:30      | 10:30-11:00 | 11:00-11:30 | 11:30-12:00 |
|                       |                            | 12:00-12:30           | 12:30-13:00        | 13:00-13:30      | 13:30-14:00 | 14:00-14:30 | 14:30-15:00 |
|                       |                            | 15:00-15:30           | 15:30-16:00        | 16:00-16:30      | 16:30-17:00 | 17:00-17:30 | 17:30-18:00 |
|                       | Werkplek #002              | 09:00-09:30           | 09:30-10:00        | 10:00-10:30      | 10:30-11:00 | 11:00-11:30 | 11:30-12:00 |
|                       |                            | 12:00-12:30           | 12:30-13:00        | 13:00-13:30      | 13:30-14:00 | 14:00-14:30 | 14:30-15:00 |
|                       |                            | 15:00-15:30           | 15:30-16:00        | 16:00-16:30      | 16:30-17:00 | 17:00-17:30 | 17:30-18:00 |

Click 'Next' to proceed to the next step.

#### Add extras

Extras can be added to your reservation. You can select them here.

| Select a location                                             | Reserve workstation                                                                |                                                            |                                         |
|---------------------------------------------------------------|------------------------------------------------------------------------------------|------------------------------------------------------------|-----------------------------------------|
| Choose workstation type<br>Select a workstation<br>Add extras | Choose extras for your reservation<br>If you want to reserve certain ext<br>below. | on.<br>ras along with your workspace reservation, <u>y</u> | you can set the needed amount of extras |
| Preferred functionality                                       | EXTRA ITEM                                                                         | AMOUNT                                                     | PRICE/ITEM                              |
| Enter personal data                                           | Mouse (left-handed)                                                                | - 1 +                                                      | €0.00                                   |
| Summary                                                       | Scanner                                                                            | - 0 +                                                      | €0.00                                   |
|                                                               | Restart                                                                            |                                                            | Previous Next                           |

Click 'Next' to proceed to the next step.

### **Preferred functionality**

At this step, you can select the desired functionality for workspaces with a computer. Choose from the available profiles. Please note: the options may vary here as well.

| Select a location                                                                                                    | Reserve workstation                                                                                                    |  |  |  |  |
|----------------------------------------------------------------------------------------------------|----------------------------------------------------------------------------------------------------|--|--|--|--|
| Choose workstation type<br>Select a workstation<br>Add extras<br>Preferred functionality<br>Enter personal data<br>Summary | Preferred functionality The computer you want to reserve can be set up depending on your preferred functionality. Select the profile you want to use.           Image: Description of the profile set up depending on your preferred functionality. Select the profile you want to use.           Image: Description of the profile set up depending on your preferred functionality. Select the profile you want to use.           Image: Description of the profile set up depending on your preferred functionality. Select the profile you want to use.           Image: Description of the profile set up depending on your preferred functionality. Select the profile you want to use. |  |  |  |  |
|                                                                                                    | Information about this profile     Do language exercises and learn Dutch in a fun and playful way.                                                                                                    |  |  |  |  |
|                                                                                                    | Restart Previous Next                                                                                                    |  |  |  |  |

Click 'Next' to proceed to the next step.

#### Enter personal data

In this step, the library may request additional information required for your reservation. Fields marked with an asterisk (\*) are mandatory.

| Select a location                                                                            | Reserve workstation                                                                                                    |                               |  |  |  |  |  |  |
|----------------------------------------------------------------------------------------------|----------------------------------------------------------------------------------------------------|-------------------------------|--|--|--|--|--|--|
| Select a date<br>Choose workstation type<br>Select a workstation                             | Enter your personal data.<br>Important: Your reservation needs to be confirmed in the e-mail that will be sent to you! |                               |  |  |  |  |  |  |
| <ul> <li>Add extras</li> <li>Preferred functionality</li> <li>Enter personal data</li> </ul> | Phonenumber: *<br>E-mail address: *                                                                                    | 040-3457183<br>bboek@xafax.nl |  |  |  |  |  |  |
| Summary                                                                                      | * Required fields                                                                                                    |                               |  |  |  |  |  |  |
|                                                                                              | Restart                                                                                                    | Previous Next                 |  |  |  |  |  |  |

#### Click 'Next' to proceed to the next step.

In this step, your reservation is summarized. If everything is correct, click on 'Place reservation'.

| Select a location       | Reserve workstation                         |                                                         |                            |  |  |  |
|-------------------------|---------------------------------------------|---------------------------------------------------------|----------------------------|--|--|--|
| Choose workstation type | You want to make the following reservation: |                                                         |                            |  |  |  |
| Select a workstation    |                                             |                                                         |                            |  |  |  |
| Add extras              | Date/Time:                                  |                                                         |                            |  |  |  |
| Preferred functionality | Location:                                   | Location: Alkmaar                                       |                            |  |  |  |
| Enter personal data     | Profile:                                    | Learn Dutch more effectively                            |                            |  |  |  |
| Summary                 |                                             | -                                                       |                            |  |  |  |
|                         | Phonenumber:                                | 040-3457183                                             |                            |  |  |  |
|                         | E-mail address:                             | bboek@xafax.nl                                          |                            |  |  |  |
|                         |                                             |                                                         |                            |  |  |  |
|                         | Cost specification                          |                                                         |                            |  |  |  |
|                         | Workstation type                            |                                                         |                            |  |  |  |
|                         | Workplace with computer                     |                                                         | €0.00                      |  |  |  |
|                         | Extras                                      |                                                         |                            |  |  |  |
|                         | Mouse (left-handed)                         |                                                         | €0.00                      |  |  |  |
|                         |                                             | Total to pay:                                           | €0.00                      |  |  |  |
|                         |                                             |                                                         |                            |  |  |  |
|                         | If the data is correct then you can a       | dd the reservation by clicking on the button 'Place res | servation'.                |  |  |  |
|                         | Restart                                     |                                                         | Previous Place reservation |  |  |  |

You will receive an email shortly. Click the '**Confirm**' button in this email to proceed.

| EasyAccount+                                                                                       | Reservation ID: 47                                                                             |
|----------------------------------------------------------------------------------------------------|------------------------------------------------------------------------------------------------|
| Confirm your reserv<br>You are almost done creating the res<br>the reservation below and press the | ration<br>servation for a workstation. To confirm your reservation, check<br>'Confirm' button. |
| Reservation details                                                                                |                                                                                                |
| Date                                                                                               | 27 June, 2025                                                                                  |
| Time period                                                                                        | 09:30 - 11:00                                                                                  |
| Location                                                                                           | Alkmaar<br>Berenkoog 13, 1822BH Alkmaar                                                        |
| Workstation                                                                                        | Werkplek #001                                                                                  |
| Profile                                                                                            | Learn Dutch more effectively                                                                   |
| Extras                                                                                             | 1x Mouse (left-handed)                                                                         |
| Confirm                                                                                            |                                                                                                |

As the final step, click the 'Confirm Reservation' button.

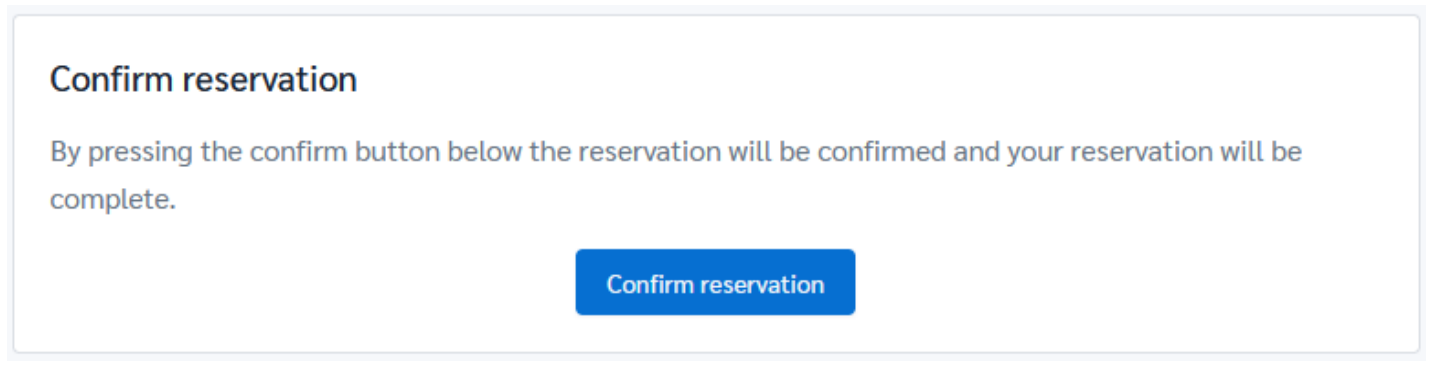

A confirmation message will appear on the screen, and you will receive a confirmation email.

### **Reservation confirmed**

Your reservation has now been finalized in our system. You have received an e-mail about this. This email contains an activation code for the computer if you have reserved a workstation including computer.

🛱 Click here if you want to start making another reservation right now.

### **Reservation cancellation**

In the confirmation email of your reservation, you will find a '**Cancel Reservation**' button. Please use this option if you cannot use your reservation; otherwise, it will be recorded as 'No Show'. If this happens repeatedly, the library may impose a sanction.

| Reservering succesv                                                                            | ol geplaatst                                                                |
|------------------------------------------------------------------------------------------------|-----------------------------------------------------------------------------|
| Je reservering is nu definitief.                                                               |                                                                             |
| () Jouw computer activatient<br>Verwijder deze e-mail niet. Je hebi<br>gereserveerde computer. | ode<br>01574<br>t deze activatiecode nodig voor het gebruik van de door jou |
| Reserveringsgegevens                                                                           |                                                                             |
| Datum                                                                                          | vrijdag 27 juni 2025                                                        |
| Tijdsperiode                                                                                   | 09:30 - 11:00                                                               |
| Locatie                                                                                        | Alkmaar<br>Berenkoog <u>13, 18228H Alkmaar</u>                              |
| Werkplek                                                                                       | Werkplek #001                                                               |
| Profiel                                                                                        | Leer beter Nederlands                                                       |
| Extra's                                                                                        | 1x Muis (linkshandig)                                                       |
| Reserveringsacties                                                                             |                                                                             |
| Als je je reservering niet kunt gebr<br>klikken.                                               | uiken, annuleer je deze door op de onderstaande knop te                     |
| Reservering annuleren                                                                          |                                                                             |

#### Click the 'Cancel Reservation' button.

#### **Cancel reservation**

By pressing the cancel button below the reservation will be cancelled and removed from the reservation system.

**Cancel reservation** 

A message confirming your reservation has been canceled will appear on the screen, and you will receive a cancellation email.

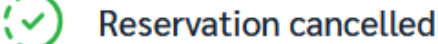

You have successfully cancelled your reservation.

### EasyAccount+

Reservation ID: 47

#### **Reservation cancelled**

Your reservation below has been successfully cancelled.

#### Reservation details

| Date        | 27 June, 2025                                  |
|-------------|------------------------------------------------|
| Time period | 09:30 - 11:00                                  |
| Location    | Alkmaar<br>Berenkoog <u>13, 1822BH Alkmaar</u> |
| Workstation | Werkplek #001                                  |
| Profile     | Learn Dutch more effectively                   |
| Extras      | 1x Mouse (left-handed)                         |

This e-mail was automatically generated by the EasyAccountPlus reservation system. Please don't reply to this e-mail.

Sent from demo.easyaccountplus.nl.

Copyright © XAFAX Nederland B.V.